# PhotoFrame

SPF1017

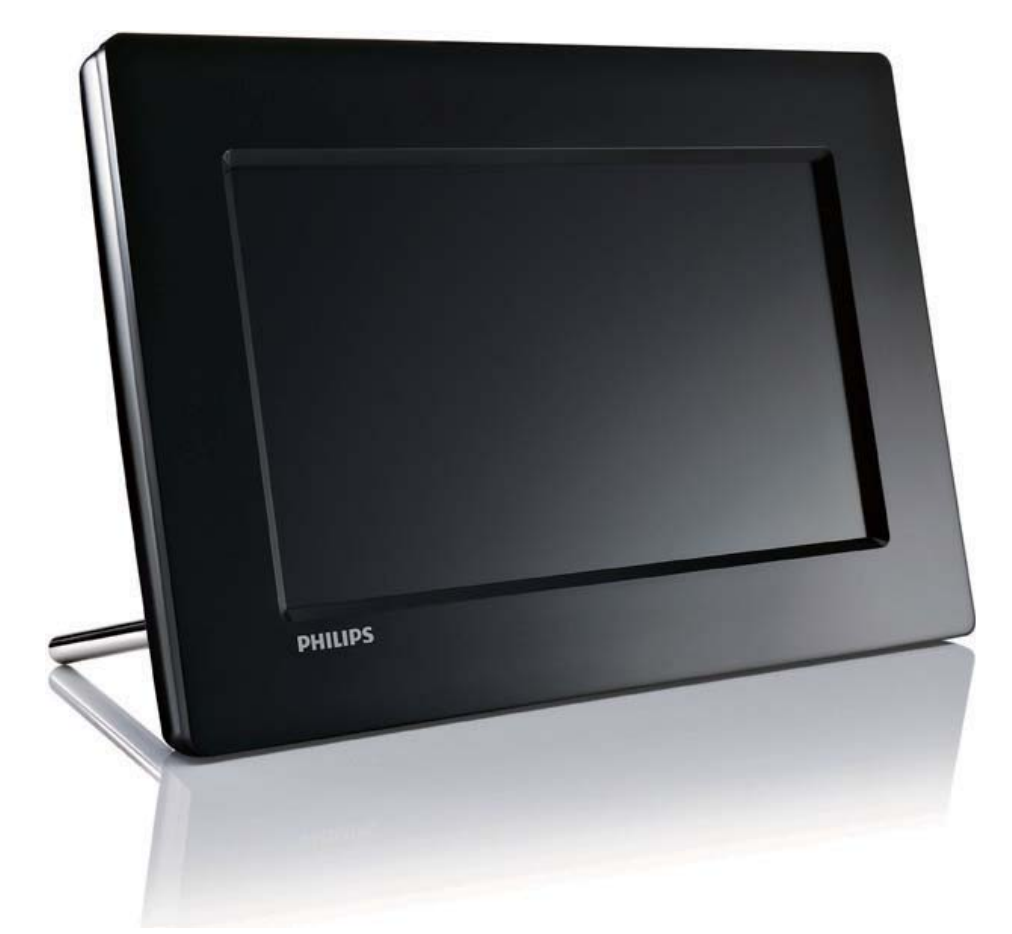

# Snelstartgids

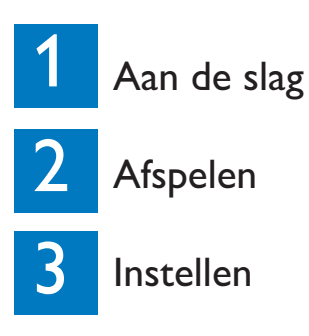

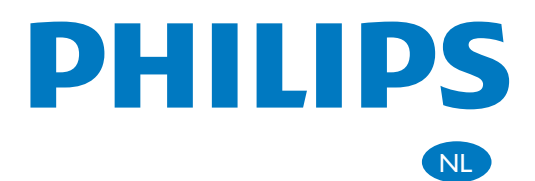

# Wat zit er in de doos?

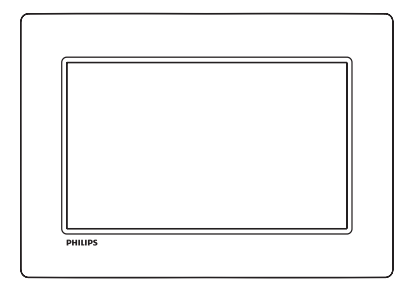

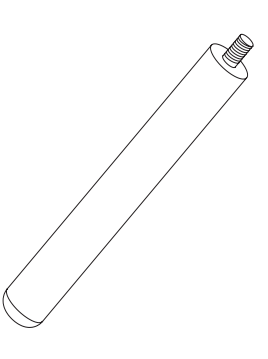

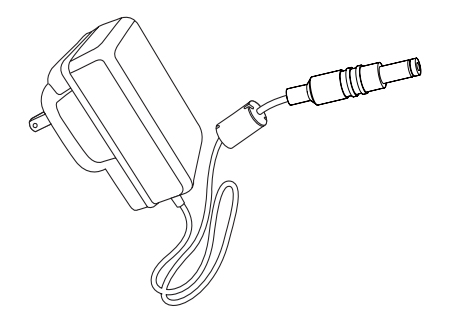

#### Philips Digital PhotoFrame

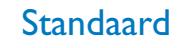

#### Netspanningsadapter

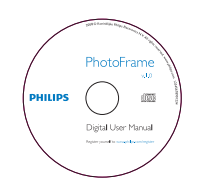

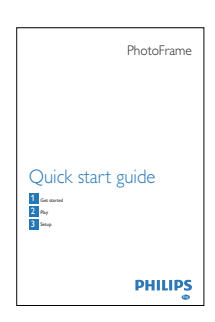

#### CD-ROM,

- Digitale gebruikershandleiding
- Software voor automatisch uitvoeren

#### **Snelstartgids**

dleiding natisch

# Daarnaast hebt u nodig

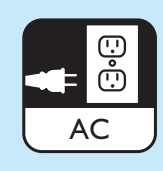

Stopcontact

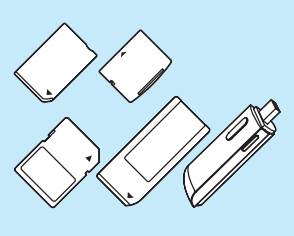

Geheugenkaart/USB-stick

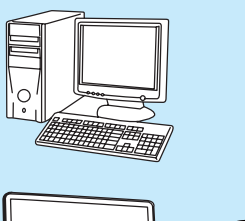

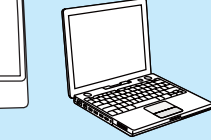

Computer

đ

# 1 Aan de slag

## Bedieningsknoppen

#### 1 0

 Het PhotoFrame in- of uitschakelen

#### 2 5

- Hiermee schakelt u tussen de modi Diapresentatie en Miniatuur en het hoofdmenu.
- 3 ▲/▼/◀/►
  - Hiermee selecteert u de vorige/ volgende/linkse/rechtse optie.
- 4 🖻
  - Hiermee geeft u foto's weer in de modus Diapresentatie, Bladeren of Klok.
  - Hiermee pauzeert u de diapresentatie.
  - Een selectie bevestigen
- 5
  - Hiermee opent/sluit u het fotomenu.

## De standaard bevestigen

Als u het PhotoFrame op een vlakke ondergrond wilt plaatsen, bevestigt u de meegeleverde standaard op de achterzijde van het PhotoFrame.

1 Plaats de standaard in het PhotoFrame..

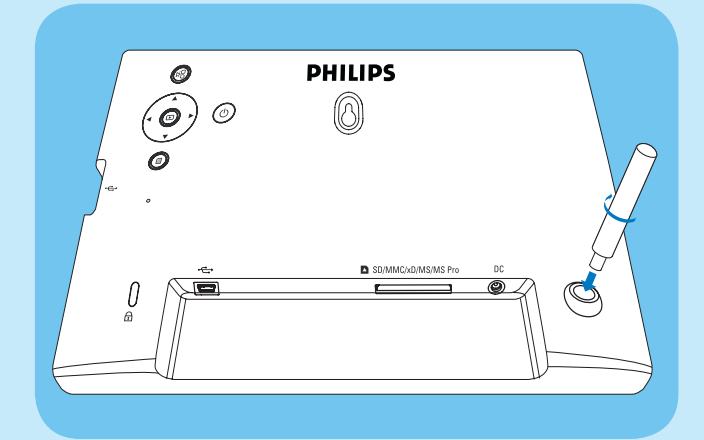

2 Zet de standaard vast door de schroef goed aan te draaien.

### Stroom aansluiten

### Opmerking

- Bij het plaatsen van het PhotoFrame moet u ervoor zorgen dat de stekker en het stopcontact eenvoudig toegankelijk zijn.
- 1 Sluit het netsnoer aan op de DCaansluiting van het PhotoFrame.

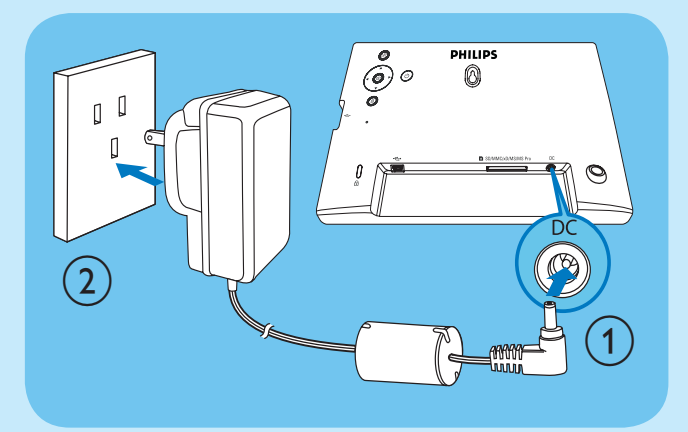

2 Sluit het netsnoer aan op een stopcontact.

## Het PhotoFrame inschakelen

#### Opmerking

- U kunt het PhotoFrame pas uitschakelen nadat alle kopieer- en opslagbewerkingen zijn voltooid.
- Houd ∅ meer dan 1 seconde ingedrukt.
  → Foto's worden in de modus Diapresentatie weergegeven.
  - Houd Φ ingedrukt om het PhotoFrame uit te schakelen.

### Een opslagapparaat aansluiten

#### Let op

• Koppel opslagapparaten niet los van het PhotoFrame terwijl bestanden van of naar het opslagapparaat worden overgebracht.

U kunt van de volgende opslagapparaten JPEGfoto's weergeven als deze op het PhotoFrame zijn aangesloten:

- Secure Digital (SD)
- Secure Digital (SDHC)
- Multimedia Card (MMC)
- xD-kaart (xD)
- Memory Stick (MS)
- Memory Stick Pro (met adapter)
- USB-geheugenstick

We kunnen echter niet garanderen dat alle typen geheugenkaartmedia goed functioneren.

- 1 Een xD/SD/MMC/MS/MS Pro-kaart drukt u in de sleuf tot u een klikje hoort.
  - Een USB-stick schuift u stevig in de connector.

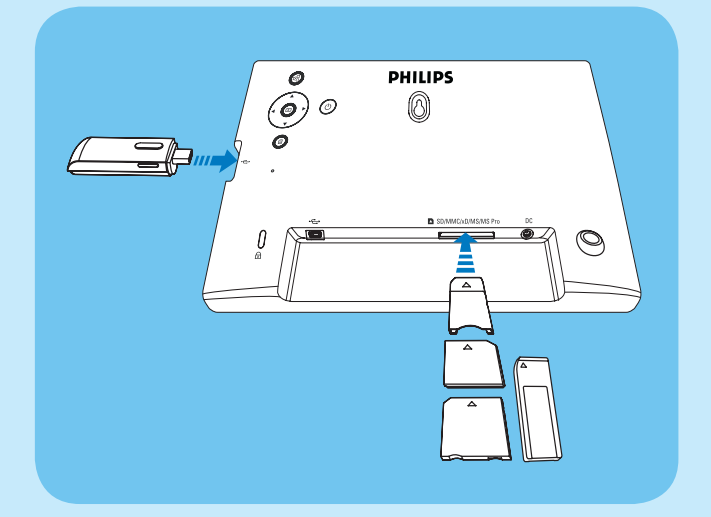

• De foto's die op het opslagapparaat zijn opgeslagen, worden in de modus Diapresentatie weergegeven.

#### Een opslagapparaat verwijderen:

Een xD/SD/MMC/MS/MS Pro-kaart drukt u iets naar binnen en vervolgens trekt u deze eruit.

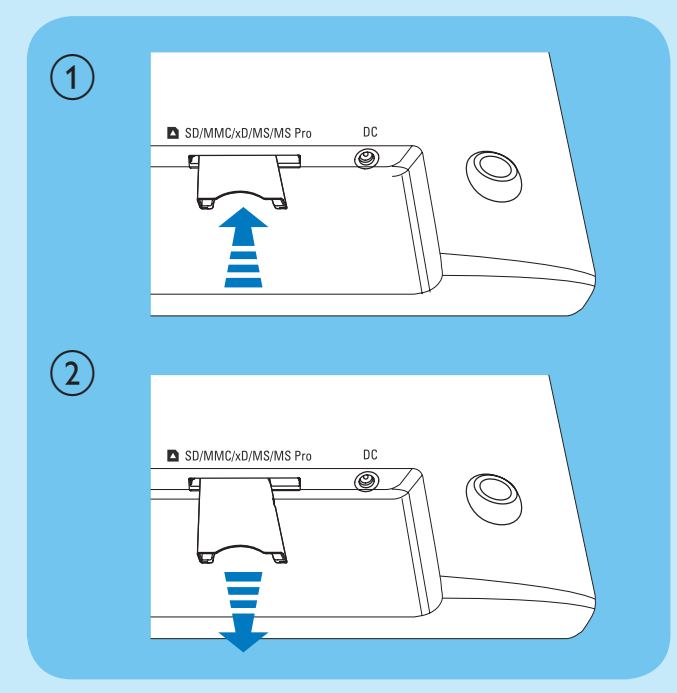

• Een USB-stick trekt u eenvoudig uit het PhotoFrame.

# 2 Afspelen

# Foto's afspelen

1 Selecteer [Fotos] in het hoofdmenu en druk op 🖻 om te bevestigen.

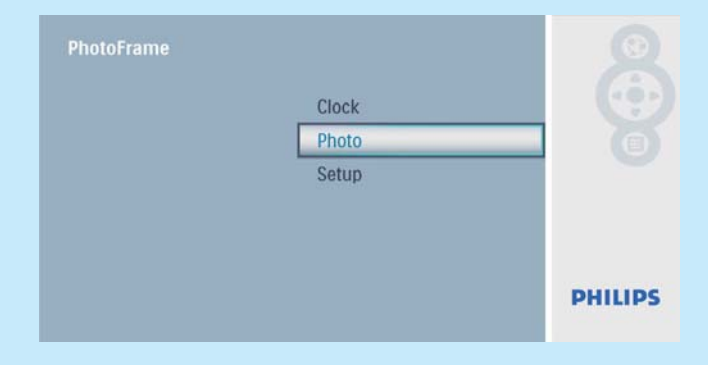

2 Selecteer een fotobron en druk op 🗈 om te bevestigen.

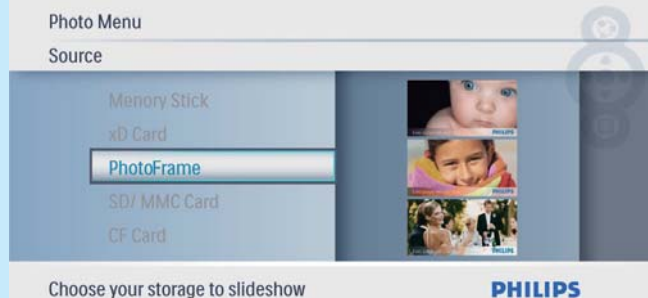

- PHILIPS
- 3 Selecteer een foto en druk op 🖻 om te bevestigen.

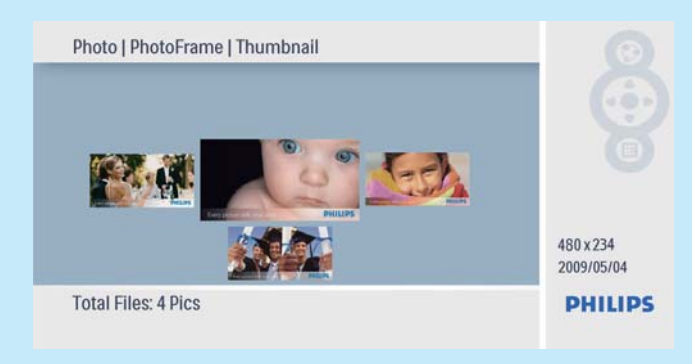

# Collagefoto's weergeven

1 Selecteer [Instellen] in het hoofdmenu en druk op 🖻 om te bevestigen.

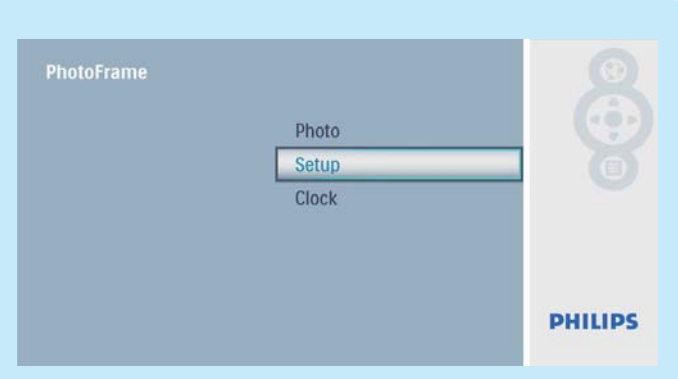

2 Selecteer **[Collage]** en druk op D om te bevestigen.

| Setup Menu                                                     |               | 0       |
|----------------------------------------------------------------|---------------|---------|
| Transition<br>Frequency<br>Collage<br>Background<br>Brightness | Random<br>Off |         |
| Display multiple photos frame                                  |               | PHILIPS |

3 Selecteer **[Willekeurig]** en druk op ₪ om te bevestigen.

| Col | lage                       |        | 10     |
|-----|----------------------------|--------|--------|
|     | Transition                 |        |        |
|     | Frequency                  | Off    | 100    |
|     | Collage                    | Random |        |
|     | Background                 |        |        |
|     | Brightness                 |        |        |
| Dis | play multiple photos frame | P      | HILIPS |

Als u de collagefunctie wilt uitschakelen, selecteert u [Uit] en drukt u vervolgens op ₪ om te bevestigen.

| Col | llage                               |        |        |
|-----|-------------------------------------|--------|--------|
|     | Transition<br>Frequency             | Random |        |
|     | Collage<br>Background<br>Brightness | Off    |        |
| Dis | splay multiple photos frame         | P      | HILIPS |

# 3 Instellen

### De schermmenutaal selecteren

1 Selecteer **[Instellen]** in het hoofdmenu en druk op ▶ om te bevestigen.

| PhotoFrame | Photo<br>Setup<br>Clock |         |
|------------|-------------------------|---------|
|            |                         | PHILIPS |

2 Selecteer [Taal] en druk op ▷ om te bevestigen.

| Setup Menu                          |                      |   |
|-------------------------------------|----------------------|---|
| Key Help<br>Factory Set<br>Language | 中文<br>日本語<br>English | 8 |
| Transition<br>Frequency             | Français<br>Deutsch  |   |

Choose preferred language

PHILIPS

3 Selecteer een taal en druk op ≥ om te bevestigen.

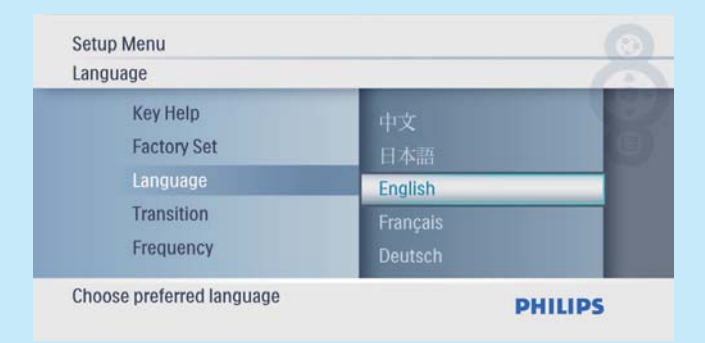

# Een achtergrond voor uw foto's selecteren

#### 

| PhotoFrame | Photo<br>Setup<br>Clock |         |
|------------|-------------------------|---------|
|            |                         | PHILIPS |

2 Selecteer [Achtergrond] en druk op ₪ om te bevestigen.

| _ |                        | _                | 10 |
|---|------------------------|------------------|----|
|   | Frequency<br>Collage   | Gray<br>Auto Fit |    |
|   | Background             | RadiantColor     |    |
|   | Brightness<br>Sequence | Black<br>White   |    |

- 3 Selecteer een optie en druk op ₪ om te bevestigen.
  - ➡ Als u een achtergrondkleur selecteert, wordt op het PhotoFrame een foto weergegeven met een achtergrondkleur.

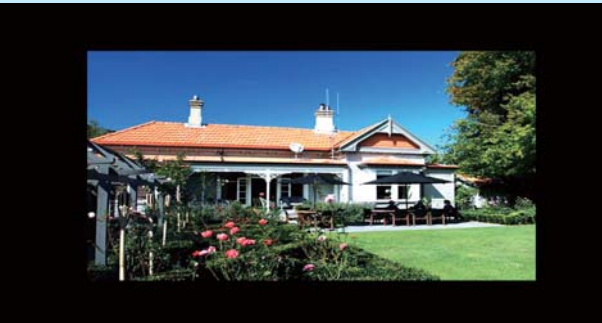

→ Als u [Autom. aanp.] selecteert, wordt de foto op het PhotoFrame uitgerekt en wordt het scherm gevuld met een vervormd beeld.

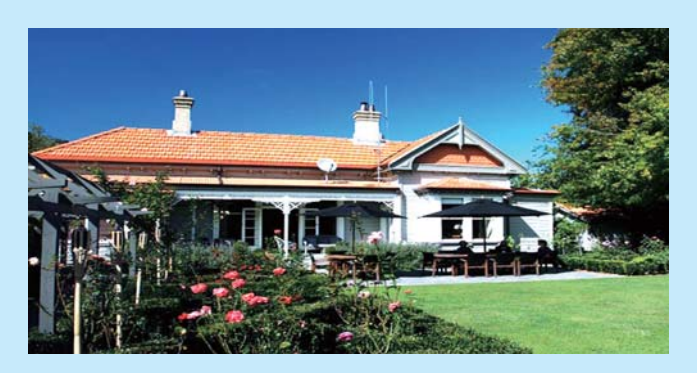

Als u [RadiantColor] selecteert, vult het ↦ PhotoFrame bij foto's die kleiner zijn dan het volledige scherm de rest van het scherm met de randkleuren van de foto's. Op deze manier wordt het scherm gevuld zonder zwarte balken of een vervormde beeldverhouding.

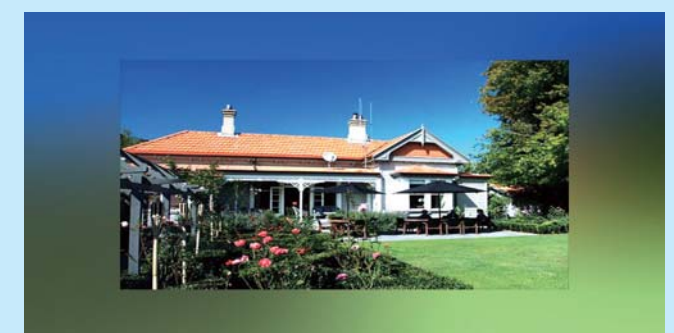

### De datum en tijd instellen

1 Selecteer [Klok] in het hoofdmenu en druk op 🖻 om te bevestigen.

| PhotoFrame |       | Q       |
|------------|-------|---------|
|            | Setup |         |
|            | Clock |         |
|            | Photo |         |
|            |       |         |
|            |       |         |
|            |       | DHILIDS |
|            |       |         |

2 Selecteer **[Tijd en datum]** en druk op 🗈 om te bevestigen.

| Clock Menu            |                                             | 76  |
|-----------------------|---------------------------------------------|-----|
| Time and Date         | Date<br>12/24 hr<br>Slideshow Clock<br>Time | Ö   |
| Set the Time and Date | DHI                                         | IDS |

PHILIPS

Selecteer [12/24-uur] > [12 uur] / [24 uur] en druk op 🗈 om te bevestigen.

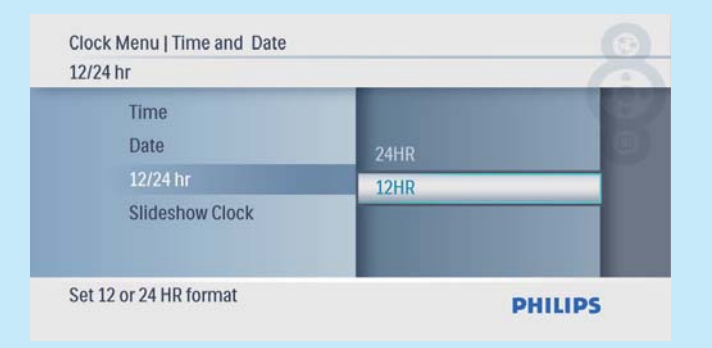

3 Selecteer **[Tijd]**/**[Dat.]** en druk op ₪ om te bevestigen.

4 Druk op ▲/▼/◀/► om de tijd/datum in te stellen en druk op 🗈 om te bevestigen.

| 12/24 hr<br>Slideshow Clock |            | 1   |
|-----------------------------|------------|-----|
| Time                        | 08 · 47 PM | -10 |
| Date                        |            |     |

# De klok weergeven in de diapresentatie

1 Selecteer [Klok diapres.] in het menu [Tijd en datum] en druk op ₪ om te bevestigen..

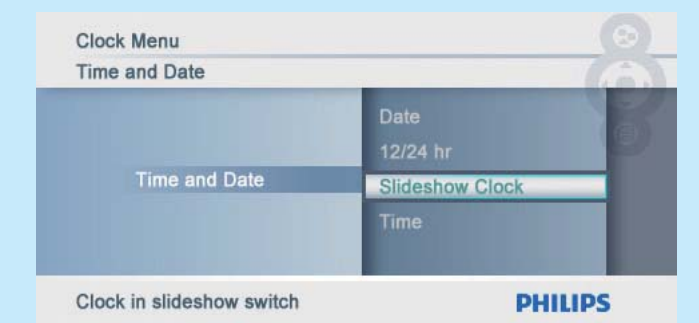

2 Selecteer [Ja] en druk op ▷ om te bevestigen.

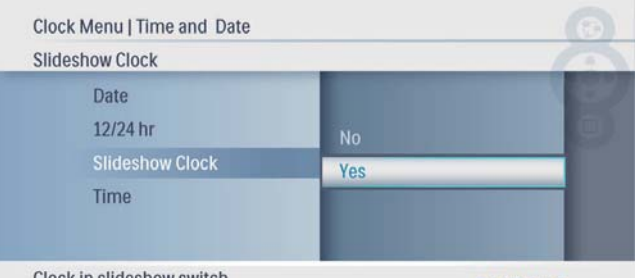

Clock in slideshow switch

PHILIPS

→ U kunt de klok weergeven in de diapresentatie.

# Veelgestelde vragen

#### Heeft het LCD-scherm aanraakmogelijkheden?

Het LCD-scherm heeft geen aanraakmogelijkheden. Gebruik de knoppen aan de achterzijde om het PhotoFrame te bedienen.

#### Raakt het LCD-scherm beschadigd als ik dezelfde foto gedurende lange tijd weergeef?

Nee. Het PhotoFrame kan dezelfde foto 72 uur continu blijven weergeven zonder dat het LCDscherm beschadigd raakt.

#### Waarom worden sommige foto's niet weergegeven op mijn PhotoFrame?

Het PhotoFrame ondersteunt alleen JPEG-foto's. Controleer of de JPEG-foto's niet zijn beschadigd.

Welcome to Philips! Register your product and get support at www.philips.com/welcome

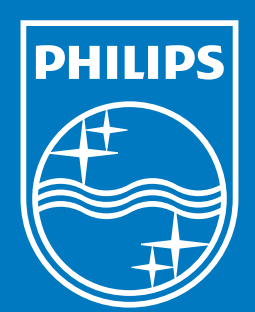

© Royal Philips Electronics N.V. 2009 All rights reserved.

Specifications are subject to change without notice. Trademarks are the property of Koninklijke Philips Electronics N.V. or their respective owners.

QSG\_V2.0

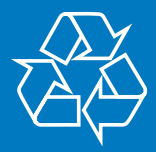